# Ma cible SQ10 : mode d'emploi

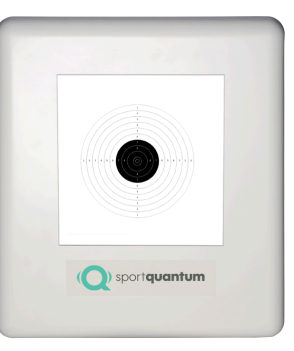

ENVENUE

# ALLUMER LA CIBLE SQ10

- Vérifier que le câble d'alimentation est branché
- Tirer un plomb sur l'écran de la cible SQ10
- Attendre que l'écran de la cible s'allume
- Une cible apparaît

#### ALLUMER LA TABLETTE

- Maintenir appuyé le bouton sur le côté de la tablette
- Attendre que l'écran de la tablette s'allume
  - Appuyez sur l'icône « Squ App » (L'application Sport Quantum)

Dans l'application Sport Quantum, appuyez sur « TEST HORS-LIGNE »

Vous voici au menu principal

# DIFFÉRENTS MODES

- Choisissez votre arme de tir (pistolet ou carabine)
- Sélectionnez votre « mode »:

-> « Entraînement » pour faire des exercices de visée, lâcher, arrivée en cible, entraînement

-> « Compétition » pour faire un match

« précision », « standard » ou « 3/7 »

-> « Apprentissage ludique » pour faire des jeux

# AJUSTEZ VOS RÉGLAGES

- Au menu principal, sous « BIENVENUE », appuyez sur l'icône « réglages »
- Vous pouvez ajuster le niveau, le mode, la luminosité, la couleur fond d'écran, du fond de carton, du fond de cible, afficher ou non les impacts, nombre de tirs/série, nombre de tirs/entraînement ou jeu
- Fermez cette fenêtre en appuyant sur « retour » en bas à gauche

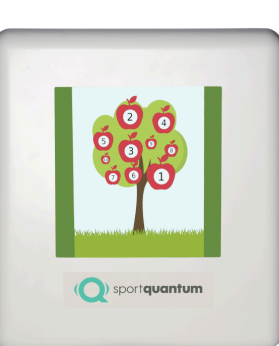

# ÉTEINDRE LA CIBLE

- Appuyez sur l'icône en bas à droite de l'écran
- Appuyez sur « SHUTDOWN DEVICE »
- La cible s'éteint

# sportquantum

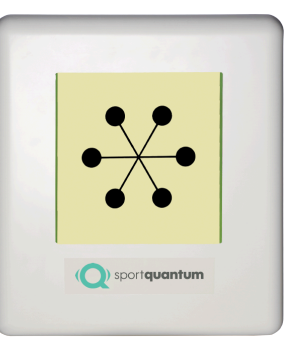